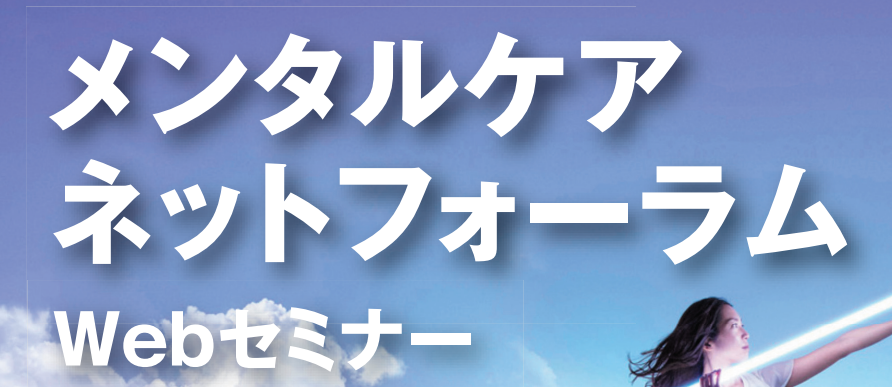

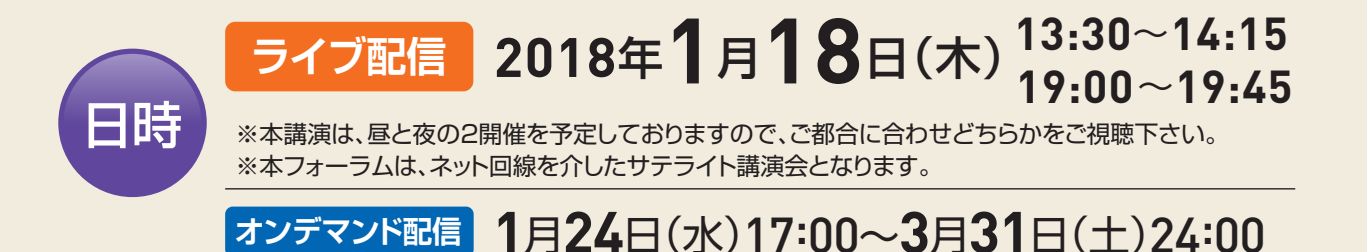

## うつ病に潜む全般性の社交不安障害を見いだす

なんば・ながたメンタルクリニック院長 永田利彦先生

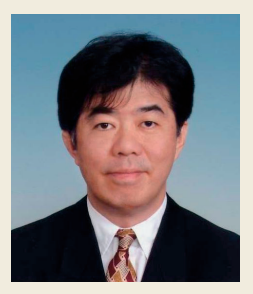

## 講演内容

実は純粋な「あがり症」(社交不安障害・社交不安症パフォーマンス限局型)の有病率は低く(Nagata T et al 2015)、実臨床での有用性は限定的です。一方、「疲れ果てた営業マン」や「朝に起きられなくなった大学生」に「うつ病」(非メランコリア)だけではなく、その背景に全般性の社交不安障害を見いだし、対人相互関係に悩み自 己抑制を続けていることに気づくと、薬物療法 - 認知行動療法的アプローチが驚くほど奏功することをご紹介で きればと思っております。

(参考)

Nagata T, et al.: Generalized social anxiety disorder: A still-neglected anxiety disorder three decades since Liebowitz's review. Psychiatry Clin. Neurosci., 69:724-740, 2015

共催:持田製薬株式会社 田辺三菱製薬株式会社

吉富薬品株式会社

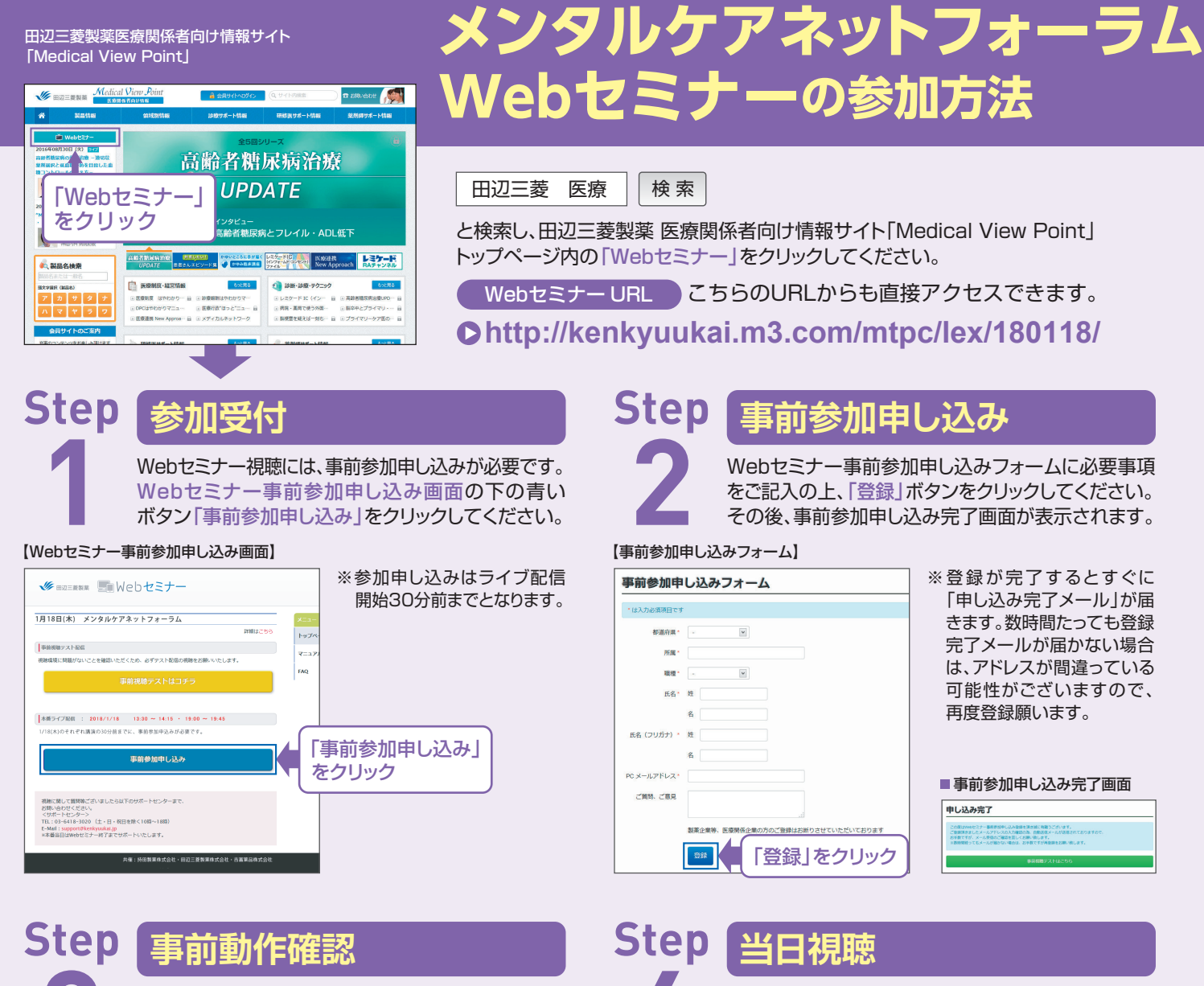

ご視聴が可能かどうか(必要な動作環境にあるか ないか)は、以下のテスト画面にて事前にご確認 いただけます。

BH02055

🛛 再生ボタンを押して、映像が 再生されれば成功です。

【Webセミナー事前視聴テスト画面】

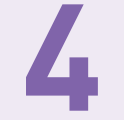

登録したアドレス宛に届いた「当日視聴のご案内| メール内の視聴画面URLにアクセスしてください。

## 【当日視聴のご案内メール】

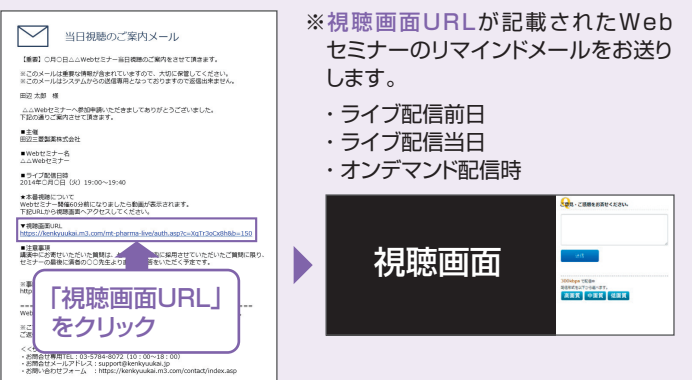

視聴画面が表示されます。

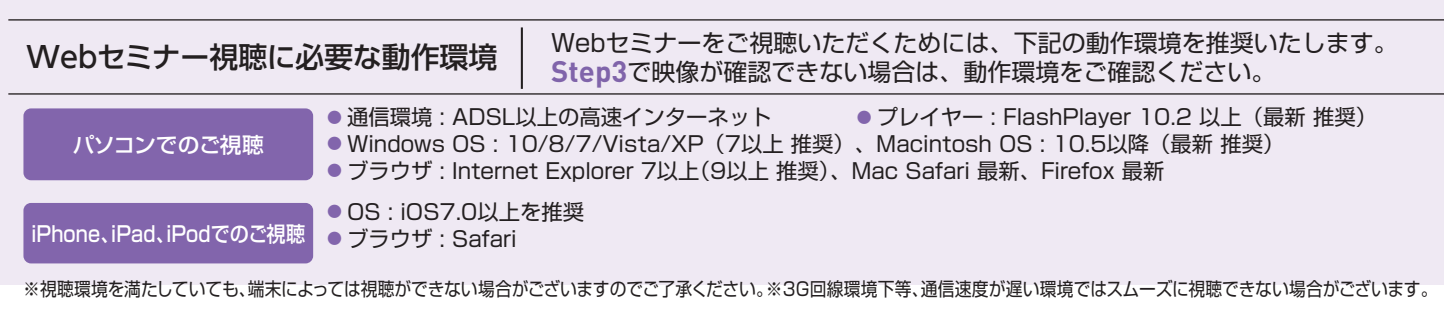

■ サポートセンター

【Webセミナー事前参加申し込み画面】

「事前視聴テストはコチラ」

**1** Step1.と同じ糖尿病Web

セミナーURLにアクセスして

頂き、黄色いボタン「事前視聴

テストはコチラ」をクリックし

₩ HZTREN ■Webセミナー

1月18日(木) メンタルケアネットフォーラム

をクリック

てください。

※ライブ配信当日は、Webセミナー終了までサポートいたします。

TEL 03-6418-3020(土・日・祝日を除く10時~18時)

E-mail support@kenkyuukai.jp